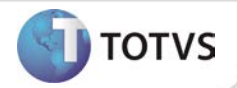

# Melhoria no processo de Agendamento de Consultas

| Produto  | : | TOTVS SST <sup>®</sup> + Atendimento Clínico 6.3.27.17 e 11.8.0.2 |                    |   |          |
|----------|---|-------------------------------------------------------------------|--------------------|---|----------|
| Chamado  | : | TDXQI3                                                            | Data da publicação | : | 04/02/13 |
| País(es) | : | Brasil                                                            | Banco(s) de Dados  | : | Oracle   |
| Cliente  | : | ltaú®                                                             |                    |   |          |

# Importante

Esta melhoria depende de execução da atualização do sistema para a versão conforme descrita neste documento, de acordo com os **Procedimentos para Implementação**.

Desenvolvimento de melhoria no processo de agendamento de consultas no módulo Atendimento Clínico. Na aleta **Consultas** ao selecionar o motivo da consulta do funcionário, o tipo desta será preenchido automaticamente pelo sistema, de acordo com o motivo.

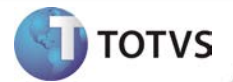

#### **PROCEDIMENTOS PARA IMPLEMENTAÇÃO**

# Importante

Antes de executar a atualização é recomendável realizar o backup do banco de dados bem como dos arquivos do Sistema(executáveis, dlls e arquivos de configuração):

Realizar a atualização antes no ambiente de homologação e, posterior à devida validação, no ambiente de produção.

#### Instruções (para o produto Saúde e Segurança do Trabalho).

a) Faça o download dos aplicativos e dll's que constam nos links em anexo e descompacte-os no diretório do Personal Med.
OBS: os aplicativos e dll's devem ser atualizados em todos os micros que possuem o Personal Med instalado.

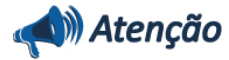

Recomendamos que o chamado relacionado a esse boletim seja encerrado após a homologação.

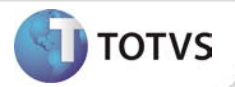

# ATUALIZAÇÕES DO UPDATE/COMPATIBILIZADOR

#### 1. Alteração de Arquivos.

| Operação  | Local/Arquivo                                   | Versão |
|-----------|-------------------------------------------------|--------|
| Alteração | C:\Projetos\pmwe\pmed\comumfc\frm_Consultas.pas | 13834  |
| Alteração | C:\Projetos\pmwe\pmed\comumfc\frm_Consultas.dfm | 13834  |

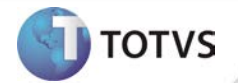

### PROCEDIMENTOS PARA CONFIGURAÇÃO

Não se aplica.

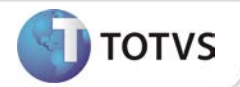

### PROCEDIMENTOS PARA UTILIZAÇÃO

- 1. Em Atendimento Clínico acesse Paciente/Abrir.
- 2. Selecione um paciente e clique em Abrir novamente.
- 3. Será exibida a ficha de atendimento do paciente.
- 4. Na aleta Consultas selecione um dos motivos informados conforme a tabela abaixo.
- 5. Verifique que para cada um dos motivos informados, o campo tipo será preenchido automaticamente.

\*O preenchimento automático do tipo de consulta, só é válido para os motivos apresentados na tabela.

| Motivo da Consulta | Tipo da Consulta |
|--------------------|------------------|
| Admissional        | Ocupacional      |
| Consulta Clínica   | Assistencial     |

#### **INFORMAÇÕES TÉCNICAS**

| Tabelas Utilizadas              | Não se aplica                           |
|---------------------------------|-----------------------------------------|
| Funções Envolvidas              | Agendamento de Consultas do Funcionário |
| Sistemas Operacionais/Navegador | Windows®                                |